## 特种设备行政许可申报系统 企业及个人申 请登录公共服务门户

- 1、 操作指南
- 1.1 系统注册与登录
- 1.2 操作方法
- 1.3 注册:

第一步: 在地址栏输入共服务门户: <u>http://psp.e-cqs.cn</u> 登录页面 如下:

| ▶ ( 个人注册 × +                    |                                                                                                    |                                                    |                                                                                                    |                              |                                                                                                    |                                       | ប               | - 0  |
|---------------------------------|----------------------------------------------------------------------------------------------------|----------------------------------------------------|----------------------------------------------------------------------------------------------------|------------------------------|----------------------------------------------------------------------------------------------------|---------------------------------------|-----------------|------|
| ( ) × △ ☆ ● ▲ http://psp.e-cqs. | .cn/portal/register-perso                                                                                                    | nal.html?name=index2                               |                                                                                                    |                              |                                                                                                    | H 🔸 🗸                                 | Q、内蒙古出现三日当头(小参援 | 88 C |
|                                 | 中国电子质量<br>China Electronic Quality Super                                                                                                    | 监督 (e-CQS)<br>vision (e-CQS) Public Service Portal | 公共服务门户                                                                                                    | 清输入现款                        |                                                                                                    |                                       |                 |      |
|                                 | 同一 企业                                                                                                    | 医 此 一 一 一 一 一 一 一 一 一 一 一 一 一 一 一 一 一 一            | (8)<br>524852                                                                                                    | 更多<br>在成力理                   |                                                                                                    |                                       |                 |      |
|                                 | 「 个人                                                                                                    | 产品质量监督抽查系统                                         |                                                                                                    | 在线力理                         | 计划规划 热点栏目 质监业务                                                                                                    |                                       |                 |      |
|                                 | 四 机构                                                                                                    | 强制检定工作计量器具业务管                                      | 理系统                                                                                                    | 在线力理                         |                                                                                                    |                                       |                 |      |
|                                 | ③ 专家                                                                                                    | 标准物质定级鉴定系统<br>·<br>法定计量检定机构监管服务                    |                                                                                                    | 在线の理                         | 調要直         更多           特种设备公示信息查询系统         全国认证认可信息公共服务平台           全国标准信息公共服务平台                                                                                                    | <ul> <li>(1)</li> <li>通知公告</li> </ul> |                 |      |
|                                 | 我要评           (1)           (1)           (1)           (1)           (1)           (1)           (1)           (1)           (1)           (1)           (1)           (1)           (1)           (1)           (1)           (1)           (1)           (1)           (1)           (1)           (1)           (1)           (1)           (1)           (1)           (1)           (1)           (1)           (1)           (1)           (1)           (1)           (1)           (1)           (1)           (1)           (1)           (1)           (1)           (1)           (1)           (1)           (1)           (1)           (1)           (1)           (1)           (1)           (1)           (1) |                                                    | <ul> <li>我要告</li> <li>()</li> <li>()</li> <l< th=""><th></th><th>工业产品生产许可证获证编究普询<br/>产品质量适音抽查信意直询<br/>计量检查用均衡询<br/>强动器具管理<br/>强动器具直型查询<br/>建筑器具</th><th>春飯电法<br/>移动抽査<br/>(ア)<br/>福査问卷</th><th></th><th></th></l<></ul> |                              | 工业产品生产许可证获证编究普询<br>产品质量适音抽查信意直询<br>计量检查用均衡询<br>强动器具管理<br>强动器具直型查询<br>建筑器具                                                                                                    | 春飯电法<br>移动抽査<br>(ア)<br>福査问卷           |                 |      |
|                                 | 福朝检定工作は量調  计量标准器具标准系  工业产品生产许可迎  产品质量近智始音信                                                                                                    | 具业务管理<br>施<br>原统<br>思管理系统                          |                                                                                                    | 在述の理<br>在述の理<br>在述の理<br>在述の理 | Image: Constraint of the second second sec | 帮助说明<br>一<br>通回頂部                     | I               |      |

第二步:点击"注册"按钮进入注册页面,根据申请人情况选择"个 人注册"或"企业注册",如对注册有疑惑可点击"用户类型选择说 明"进行查看并进行注册。

| ×                  | +                                                                             |         |
|--------------------|-------------------------------------------------------------------------------|---------|
| र्फ्र 💿 🕯 http://p | e-cqs.cn/portal/register-enterprise.html                                      | # 🔸 🗸 🔍 |
|                    | 中国电子质量监督 (e-CQS)公共服务门户<br>Crost Factories Guidy September 1: (2) Halls Terror |         |
|                    | ▲ 送開前页 请选择用户关型: 个人注册 企业注册 机均注册 ● 用户类型选择说明                                     |         |
|                    | 法人/其他组织类型 ** 法人企业 ◎ 市法人企业 《电子雪业执影使用说明》                                        |         |
|                    | 普通法人企业注册 电子雷业执脚注册                                                             |         |
|                    | *用户名 4-20个字符,支持字母、数字组合                                                        |         |
|                    | *密码 8-20个学符。必须由(大同学母+小同学母+数学+特殊学符)组成                                          |         |
|                    | *#AX.WEGE URBA.X.0253                                                         |         |
|                    | *企业备款<br>通输入企业金称                                                              |         |
|                    | 请严格按照营业规则或组织机构代码上的企业名称字样填写金称。                                                 |         |
|                    | 企业展開 公司 ・                                                                     |         |
|                    | 企业被理论实际情况就近远调和可。                                                              |         |
|                    | "统一社会值用代码/组织机构代码 请输入9位或18位的社会值用代码/组织机构代码                                      |         |
|                    | 请严格投稿業业执照的统一社会值用代码(18位)或组织机构代码(9位)填写,字母大写,注意不                                 |         |
|                    | 包含字母"1, O, Z, S, V"。                                                          |         |
|                    | 企-业务323A.IR                                                                   |         |
|                    | ・ 所在地                                                                         |         |
|                    | 洋相地址 词称称入讨何地址                                                                 |         |
|                    | "联系人 请船入联系人                                                                   |         |
|                    | <b>联系人身份证号码</b> 请输入联系人身份证号码                                                   |         |
|                    | *手机导 游输入手机号码 状取验证码                                                            |         |
|                    | *#E(#32)2745 \$57(63%)0745                                                    |         |

## 1.4 登录

第一步: 注册完成后再次返回首页公共服务门户 <u>http://psp.e-</u> <u>cqs.cn</u>点击登录(图1),点击登录后跳转登录页面进行登录(图 2 ) 。

| 「互联网政务服务们户 × +                                           | v/shIndex.html                                                     |                                   |                                 |        | □ + ~ Q 该再源他记                               |
|----------------------------------------------------------|--------------------------------------------------------------------|-----------------------------------|---------------------------------|--------|---------------------------------------------|
|                                                          | 中国电子质量监督(e                                                         | a-CQS) 公共服务                       | 3门户 📧                           |        | ▲ 登炭/庄册                                     |
|                                                          | China Electronic Quality Supervision (e-CQS) Publi                 | ic Service Portal                 |                                 |        | 1                                           |
|                                                          | 日<br>日<br>日<br>日<br>日<br>日<br>日<br>日<br>日<br>日<br>日<br>日<br>日<br>日 |                                   |                                 | 找要看    |                                             |
|                                                          |                                                                    | 产单位许可                             | 東多 在総の理                         |        |                                             |
|                                                          |                                                                    | 8.11至5501<br>作计量器具业务管理系统<br>设鉴全系统 | (1507)理<br>(在1507理)<br>(在1507理) | 我要查    |                                             |
|                                                          | 法部计量校                                                              | 空机构监管服务<br>【 方要告                  | 在地力理                            |        | C))                                         |
|                                                          |                                                                    |                                   |                                 |        | 御む公告                                        |
|                                                          | 服务评价 但目评价                                                          | 调查问卷 重改举报                         | 12365<br>按诉举报                   | REFF   | 16元/m重                                      |
|                                                          |                                                                    |                                   |                                 |        |                                             |
|                                                          |                                                                    |                                   |                                 |        | 「「「」」「「」」」「「」」」「「」」」「「」」」「「」」」」「「」」」」「「」」」」 |
|                                                          |                                                                    | 图 1                               |                                 |        |                                             |
|                                                          |                                                                    |                                   |                                 |        |                                             |
| ● 登录 × +<br>く > C 合 ☆ ● k http://psp.e-cqs.cn/casServer/ | login?service=http://psp.e-cqs.cn/port                             | tal/login.html&code=90000&t       | acsaccess=1&flag=false          |        | 121 - 1<br>□ ● ◆ ◆ Q 内蒙古出现三日当头 ◆務復 日日 -     |
| 中国电<br>Cline Direct                                      | 子质量监督 (e-CQS)公共服<br>c quality Supervision (e-CQS) Public Service   | 务门户                               |                                 |        |                                             |
|                                                          |                                                                    |                                   |                                 |        |                                             |
|                                                          |                                                                    |                                   |                                 |        |                                             |
|                                                          |                                                                    |                                   |                                 |        |                                             |
|                                                          | ATHER 1500 298/2                                                   |                                   | A 用P2                           |        |                                             |
|                                                          |                                                                    |                                   | 19559 <b>%e4</b><br>0 (26:59)   | 忘记者得?  |                                             |
|                                                          |                                                                    |                                   |                                 | 电子数化体  |                                             |
|                                                          |                                                                    |                                   | 还没有账号?                          | 立即注册>> |                                             |
|                                                          |                                                                    |                                   |                                 |        |                                             |
|                                                          |                                                                    |                                   |                                 |        |                                             |

图 2

1.5 特种设备检验、检测人员资格认定申请

第一步:登录个人账号(图1),点击特种设备检验、检测人员资格认定申请"在线办理",选择需要申请的项目点击下一步(图

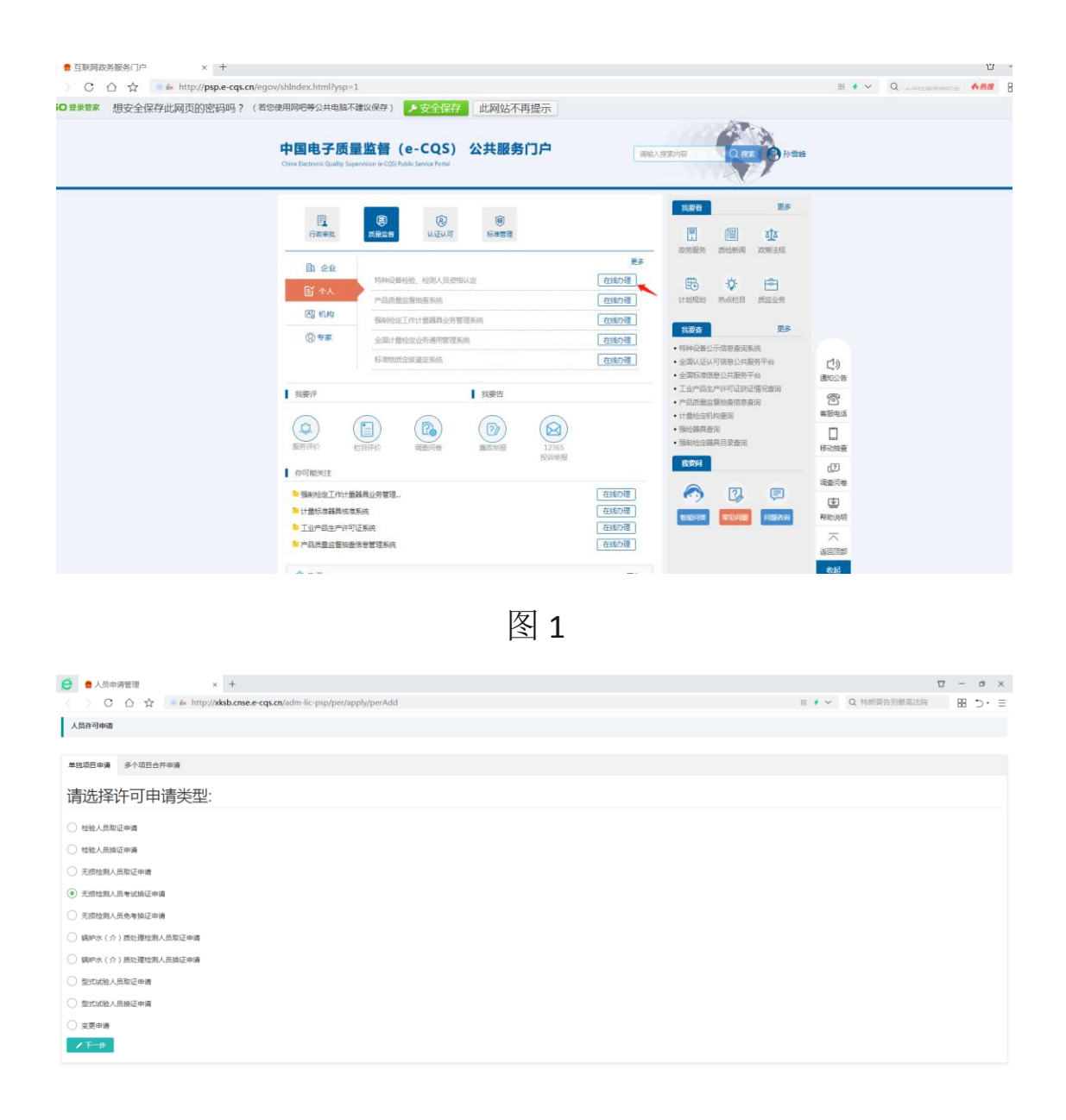

图 2

第二步:申报信息填写(图1)根据申请情况选择申请类别(取证、考试换证、审核换证、变更),选择项目代号等,填写完成后可点击提交。

| 名"                | 孙雪峰                                                                                                    | 证件号码                    | 34D11119790611412D      | 移动电话*     | 18910756570                        |        |  |  |  |  |  |
|-------------------|----------------------------------------------------------------------------------------------------|-------------------------|-------------------------|-----------|------------------------------------|--------|--|--|--|--|--|
| 子邮箱               | 12345@qq.com                                                                                                    | 邮政编码                    | 102200                  | 传真        | 01082261764                        |        |  |  |  |  |  |
| m.                | 理工英大专                                                                                                    | 专业                      | 工程师                     | 技术职称      | 技工                                 |        |  |  |  |  |  |
| 作年限               | 4 通信地址 北京海道区马匈东路九号                                                                                                    |                         |                         |           |                                    |        |  |  |  |  |  |
| 业所在地 <sup>•</sup> | 北京市 マ 北京市 マ 东城区                                                                                                    | 2.第市 v 2.第市 v 东城区 v 詳細地 |                         |           |                                    |        |  |  |  |  |  |
| 业单位"              | 北京                                                                                                    | 北京                      |                         |           |                                    |        |  |  |  |  |  |
| 员类型               | ● 检验人员 ○ 无烦检测人员 ○ 锅炉水 (介) 质处理检测                                                                                                |                         | 验人员                     |           |                                    |        |  |  |  |  |  |
| 请关别·              | <ul> <li>取证</li> <li>考試換证</li> <li>审核换证</li> <li>支更</li> </ul>                                                                 |                         |                         |           |                                    |        |  |  |  |  |  |
| 阳代号-              | ○ Y-GL         ○ Y-NX         ○ Y-RQ         ○ Y-SZ         ○ S           ○ S-QZ         ○ GS-CY         ○ S-SD         ○ S-JJ | -GL O Y-QP              | C GSJD ( Y-DT Y-GD Y-QZ | : O ули С | ) Y.YL O Y.SD O Y.CC O S-RG O S-DT | ⊖ s-yl |  |  |  |  |  |
|                   | 项目类型 项目代号                                                                                                    |                         | 初次取证日期                  |           | 证书有效期                              |        |  |  |  |  |  |
| 动于坝目              | 检验人员 Y-RQ                                                                                                    |                         | 2020-04-01              |           | 2024-03-01                         |        |  |  |  |  |  |
| 副打印申请             | 自然                                                                                                    |                         |                         |           |                                    |        |  |  |  |  |  |
|                   | 序号 文件名称                                                                                                    |                         |                         |           |                                    | 操作     |  |  |  |  |  |
|                   | 1 称种设施检验人员资源中继续(签约日展作)                                                                                                    |                         |                         |           |                                    |        |  |  |  |  |  |
| E明文件              |                                                                                                    |                         |                         |           |                                    |        |  |  |  |  |  |
| E明文件              |                                                                                                    |                         | 申请人申明                   |           |                                    |        |  |  |  |  |  |

图 1

1.6 个人账号许可申请管理

个人申报后可点击(图 1)检验、检测人员资格认定申请管理后面"直接办理"进行许可申报查询申请进度及操作(图 2)

| ● 我要办-详情页 × +                        |                                                                                           |        | ĩ                |
|--------------------------------------|-------------------------------------------------------------------------------------------|--------|------------------|
| ) C 🏠 🛣 💿 🌬 http://psp.e-cqs.cn/egov | /info-imanage-image.html?itemId=tzsbrd                                                    | 88 🔸 🗸 | Q、人道是三国周郎赤目 《 ## |
|                                      | 中国电子质量监督 (e-CQS) 公共服务门户<br>Cires Extense: Quality Supervision = CQSI Public Service Found |        |                  |
|                                      | 首页 > 我要办 >                                                                                |        |                  |
|                                      | 特种设备检验、检测人员资格认定                                                                           |        |                  |
|                                      | 服务事项名称     操作       ● 台站:     位和人员供给认定中语语       ● 台站:     位和人员供给认定中语语       夏     道法:     |        |                  |
|                                      | 紙板形有: 國家內格區會管理已局 网络管理: 国家市场运营管理局局在每中心<br>地址:12形用陶器区局和运用等 邮箱:100088 用20年龄5071365号          |        |                  |
|                                      |                                                                                           |        |                  |

图 1

| e     | 會人员申 | 青管理  | × +                            |                       |      |      |       |            |            |             | 17 - | 0 >  |
|-------|------|------|--------------------------------|-----------------------|------|------|-------|------------|------------|-------------|------|------|
|       | > 0  | ☆☆ 🦷 | & http://xksb.cnse.e-cqs.cn/ad | tm-lic-psp/per/apply/ | list |      |       |            | 88 🖸 🗸 C   | 2 素暖车犯人下周出狱 | 88   | 5· : |
| 人民    | 中清管理 |      |                                |                       |      |      |       |            |            |             |      |      |
| inte. | \6#  |      | ○、意識 □□重要                      |                       |      |      |       |            |            |             |      |      |
|       | 序号   | 申请年度 | 人员类型                           | 项目代号                  | 项目名称 | 申请类别 | 申请状态  | 提交机构       | 申请日期       | 受理日期        |      | 操作   |
| 0     | 1    | 2020 | 检验人员                           | Y-DT                  | *    | 取证   | 已歐純   |            | 2020-12-06 |             | Q    |      |
| 0     | 2    | 2020 | 检验人员                           | Y-GL                  |      | 取证   | 待受理   | 国家市场监督管理总局 | 2020-12-02 |             | Q    | 8    |
| 0     | 3    | 2020 | 无堪检测人品                         | RT-II                 |      | BUE  | 材料已接收 | 国家市场貨貨管理总局 | 2020-11-23 | 2020-11-23  | 0    |      |

图 2